## MANUAL PENGGUNA

# SISTEM SOAL SELIDIK KAJIAN KEPERLUAN PENGGAJIAN PEKERJA ASING DAN PENENTUAN AGENSI KAWAL SELIA BAGI SUBSEKTOR GUDANG DARAT 2021

### AKSES KE PAUTAN: https://www.ilmia.gov.my/survey

1. Apabila pengguna klik pautan ini, skrin akan membuat paparan seperti di bawah.

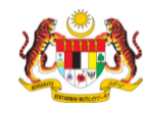

SOAL SELIDIK KAJIAN KEPERLUAN PENGGAJIAN PEKERJA ASING DAN PENENTUAN AGENSI KAWAL SELIA BAGI SUBSEKTOR GUDANG DARAT 2021

Institut Maklumat dan Analisis Pasaran Buruh (ILMIA), Jabatan Perangkaan Malaysia melaksanakan soal selidik Kajian Keperluan Penggajian Pekerja Asing dan Penentuan Agensi Kawal Selia (AKS) Bagi Subsektor Gudang Darat 2021. Tujuan utama soal selidik ini ialah untuk mengumpul maklumat mengenai aktiviti perniagaan di Subsektor Gudang Darat, menentukan keperluan guna tenaga dan Agensi Kawal Selia bagi Subsektor ini.

Maklumat ini dikumpul mengikut peruntukan di bawah Akta Perangkaan 1965 (Disemak 1989). Seksyen 5 Akta ini mengkehendaki mana-mana responden di Malaysia untuk memberikan maklumat sebenar atau anggaran terbaik kepada Jabatan. Mengikut Akta ini, kandungan soal selidik yang diterima adalah SULIT

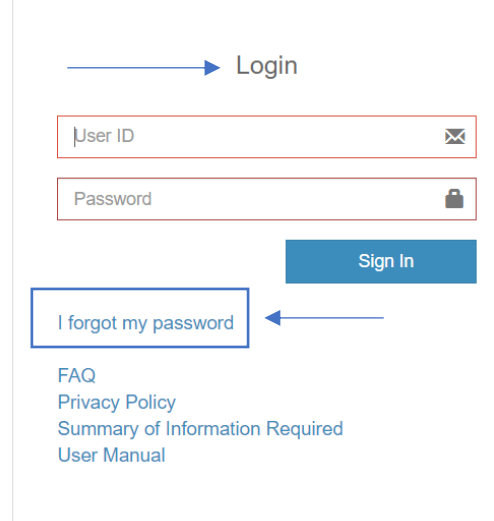

2. Untuk *log* masuk ke dalam sistem ini pengguna perlu memasukkan *User ID* dan *Password* (seperti yang dibekalkan di dalam emel iringan), kemudian klik butang *sign in*. Jika terdapat pengguna yang terlupa kata laluan, sila klik *Lupa katalaluan untuk mendapatkan malumat pegawai untuk di hubungi bagi mendapatkan kata laluan* yang baru.

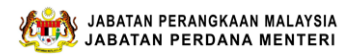

3. Apabila pengguna **klik butang** *sign in,* sistem akan memaparkan skrin seperti di bawah. Maklumat pada borang ini terbahagi kepada 6 (enam) bahagian iaitu:

- i. Bahagian A: Butiran Majikan
- ii. Bahagian B: Aktiviti Perniagaan
- iii. Bahagian C: Undang-undang / Peraturan
- iv. Bahagian D: Guna Tenaga Tahun 2019, 2020 dan Unjuran
- v. Bahagian E: Trend Industri dan Prospek
- vi. Bahagian F: Pengesahan Majikan

| YOW HOE BUS COMPANY BH       | SOAL SELIDIK<br>KAJIAN KEPERLUAN PENGGAJIAN PEKERJA ASING<br>DAN PENENTUAN AGENSI KAWAL SELIA BAGI<br>SUBSEKTOR GUDANG DARAT<br>2021 |                    |   |
|------------------------------|----------------------------------------------------------------------------------------------------|--------------------|---|
| 🕼 BAHAGIAN 🗸 🗸               | Borang Soal Selidik ini mengandungi enam (6) bahagian.                                                                               |                    |   |
| O Bahagian A<br>O Bahagian B | Isi Kandungan<br>Contents                                                                                                    | Soalan<br>Question |   |
| O Bahagian C                 | BAHAGIAN A: BUTIRAN MAJIKAN                                                                                                    | 8                  | - |
| O Bahagian D<br>O Bahagian E | BAHAGIAN B: AKTIVITI PERNIAGAAN                                                                                                    | 8                  |   |
| 📕 Pengesahan Majikan         | BAHAGIAN C: UNDANG-UNDANG / PERATURAN                                                                                                | 8                  |   |
|                              | BAHAGIAN D: GUNA TENAGA TAHUN 2019, 2020, 2021 DAN UNJURAN                                                                           | 8                  |   |
|                              | BAHAGIAN E: TREND INDUSTRI DAN PROSPEK                                                                                               | 8                  |   |
|                              | BAHAGIAN F: PENGESAHAN SYARIKAT                                                                                                    | 8                  |   |

4. Pengguna perlu klik pada **Bahagian A untuk memulakan** mengisi maklumat. Pada skrin di Bahagian A: Butiran Majikan, ruangan maklumat bertanda (\*) adalah mandatori untuk diisi. Maklumat yang telah lengkap diisi akan disimpan (autosave) dan boleh ke **bahagian seterusnya**.

| estart                | BAHAGIAN A : BUTIRAN MAJIKAN        |             |         |            |        | Home > ILMIA           | > Bahagian / |
|-----------------------|-------------------------------------|-------------|---------|------------|--------|------------------------|--------------|
|                       | Soalan 1-10 Soalan 11-12            |             |         |            |        |                        | 1            |
| user:JHR-00019P       |                                     |             | Sebelum | Seterusnya | Simpan | Ke bahagian seterusnya | Reset        |
| Isi Kandungan/Content | 1 Nama Svar kat *                   |             |         |            | _      |                        |              |
| 🕼 Bahagian 🗸 🗸        | Nama Syarikat                       |             |         | -          |        |                        |              |
| O Bahagian A          | 2. Nama Orang yang boleh Dihubungi* | 3. Jawatan* |         |            |        |                        |              |
| O Senaral Gudang      | Nama orang yang boleh dihubungi     | Jawatan     |         |            |        |                        |              |
| O Bahagian B          | raina orang yang boon ainabangi     | Gawatan     |         |            |        |                        |              |
| O Bahagian C          |                                     |             |         |            |        |                        |              |
| O Bahagian D          |                                     |             |         |            |        |                        |              |
| O Bahagian E          | 4. Alamat Operasi/Perniagaan *      |             |         |            |        |                        |              |
| Pengesahan Majikan    | Alamat Operasi/Perniagaaan          |             |         |            |        |                        |              |

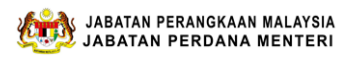

5. Pada Bahagian A ini juga, majikan perlu mengisi maklumat **Gudang** dengan klik butang **Tambah Gudang**.

| 5. Gudang                  |        |        |        |            |          |       |
|----------------------------|--------|--------|--------|------------|----------|-------|
|                            |        |        |        |            | Tambah G | udang |
| Alamat Gudang              | Negeri | Daerah | Poskod | No Telefon | Email    |       |
| No data available in table |        |        |        |            |          |       |
|                            |        |        |        |            |          |       |
|                            |        |        |        |            |          |       |

6. Pengguna perlu isi maklumat Gudang dan klik butang add

|                   | • - • • • • •          |                       |
|-------------------|------------------------|-----------------------|
|                   | + Tambah Gudang Baru ^ | Posk                  |
|                   | Alamat Gudang          | ~                     |
| elefon*           | Lokasi gudang          |                       |
|                   | Negeri                 |                       |
|                   | Negeri                 |                       |
| ain.com           | Daerah                 |                       |
|                   | Daerah/Bahagian ~      |                       |
|                   | Poskod                 |                       |
|                   | Poskod                 |                       |
|                   | No. Telefon            |                       |
| Alamat Guda       | No Telefon             | No Telefon            |
| vailable in table | Email                  |                       |
|                   | Email                  |                       |
|                   |                        |                       |
| Pendaftaran Pern  | Add Close              | umpulan Wang Simpanan |
|                   |                        |                       |

7. Apabila klik butang *add* sistem akan kembali kepada Bahagian A dan skrin akan memaparkan maklumat Gudang. Pengguna boleh mengisi maklumat soalan berikutnya di bahagian ini.

| 5. Gudang         |        |             |        |            |                | Tam  | Ibah Gudang |
|-------------------|--------|-------------|--------|------------|----------------|------|-------------|
| Alamat Gudang     | Negeri | Daerah      | Poskod | No Telefon | Email          |      |             |
| Gudang Sejuk Beku | Johor  | Johor Bahru | 32456  | 1234567    | aaa@doamin.com | Ubah | Hapus       |

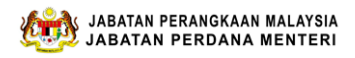

Jika pengguna **mempunyai lebih daripada satu Gudang** maka pengguna perlu mengulangi proses sama seperti **di nombor 5** dengan memasukkan maklumat Gudang. Paparan skrin di bawah adalah contoh jika pengguna mempunyai lebih dari satu Gudang.

|        |                          |                                                                                        |                                                                                                    |                                                                                                    | Tamb                                                                                                    | ah Gudang                                                                                                    |
|--------|--------------------------|----------------------------------------------------------------------------------------|----------------------------------------------------------------------------------------------------|----------------------------------------------------------------------------------------------------|----------------------------------------------------------------------------------------------------|----------------------------------------------------------------------------------------------------|
| Negeri | Daerah                   | Poskod                                                                                 | No Telefon                                                                                                    | Email                                                                                                    |                                                                                                    |                                                                                                    |
| Kedah  | Kota Setar               | 98765                                                                                  | 12345678                                                                                                    | am@hm.com                                                                                                    | Ubah                                                                                                    | Hapus                                                                                                    |
| Perak  | Krian                    | 89765                                                                                  | 0127458764                                                                                                    | oni@hm.com                                                                                                    | Ubah                                                                                                    | Hapus                                                                                                    |
|        | Negeri<br>Kedah<br>Perak | Negeri         Daerah           Kedah         Kota Setar           Perak         Krian | Negeri         Daerah         Poskod           Kedah         Kota Setar         98765           Perak         Krian         89765 | Negeri         Daerah         Poskod         No Telefon           Kedah         Kota Setar         98765         12345678           Perak         Krian         89765         0127458764 | Negeri         Daerah         Poskod         No Telefon         Email           Kedah         Kota Setar         98765         12345678         am@hm.com           Perak         Krian         89765         0127458764         oni@hm.com | Negeri         Daerah         Poskod         No Telefon         Email         Contraction         Contraction |

### 8. Pengguna perlu klik seterusnya untuk menjawab soalan di bahagian ini.

| 6. Nombor Pendaftaran Perniagaan/Syarikat (SSM/ROS/ROC/Lain-lain)*    |   | 7. Nombor Pendaftaran Kumpulan Wang Simpanan Pekerja (KWSP) Majikan |
|-----------------------------------------------------------------------|---|---------------------------------------------------------------------|
| 12345                                                                 |   | 12245                                                               |
| 8. Nombor Pendaftaran Pertubuhan Keselamatan Sosial (PERKESO) Majikan |   | 9. Nombor Pendaftaran Pembangunan Sumber Manusia Berhad (PSMB)      |
| 12345                                                                 |   | 12345                                                               |
| 10. Tahun Mula Beroperasi*                                            |   |                                                                     |
| 2021                                                                  | ~ |                                                                     |
|                                                                       |   |                                                                     |
|                                                                       |   | Sebelum Seterusnya Simpan Ke bahagian seterusnya Reset              |
|                                                                       |   |                                                                     |
|                                                                       |   |                                                                     |

9. Secara keseluruhannya, **Bahagian A** ini mengandungi 17 soalan yang perlu dijawab.

| 7. Aktiviti perniagaan utama syarikat *                                |                                              |
|------------------------------------------------------------------------|----------------------------------------------|
| Pertanian, perhutanan & perikanan                                      | Maklumat & Komunikasi                        |
| Perlombongan & pengkuarian                                             | Aktiviti kewangan & insurans/takaful         |
| Pembuatan                                                              | Aktiviti Hartanah                            |
| Bekalan elektrik, gas, wap & penghawa dingin                           | Aktiviti profesional, santifik & teknikal    |
| Bekalan air, pembentungan, pengurusan sisa & aktiviti pemulihan        | Aktiviti perkhidmatan sokongan & pentadbiran |
| Pembinaan                                                              | Pendidikan                                   |
| Perdagangan borong & runcit, pembaikan kenderaaan bermotor & motosikal | Aktiviti kesihatan manusia & kerja sosial    |
| Pengangkutan & penyimpanan                                             | Kesenian, hiburan & rekreasi                 |
| Penginapan & aktiviti perkhidmatan makanan & minuman                   | Aktiviti perkhidmatan lain                   |
|                                                                        |                                              |

10. Apabila selesai mengisi maklumat di **Bahagian A**, pengguna perlu klik butang **simpan** dan klik **ke bahagian seterusnya**, sistem akan memaparkan skrin seperti di bawah. Pengguna perlu **klik butang Gudang** yang dinyatakan dan **klik butang ke bahagian seterusnya**.

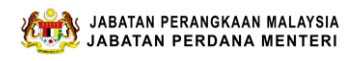

# Senarai Gudang Senarai Gudang Senarai Gudang Senarai Gudang Senarai Gudang Senarai gudang ini dadah berdasarkan jawapan anda disadan no. 5 (Bahagian A) Gudang Sejuk Beku==> BAHAGIAN B(Belum lengkap) | BAHAGIAN C(Belum lengkap) | BAHAGIAN D(Belum lengkap) Sebelum Seterusnya Ke bahagian seterusnya

11. Skrin akan memaparkan **Bahagian B** dan pengguna perlu mengisi maklumat yang diperlukan sehingga selesai bahagian ini. Terdapat 6 soalan yang perlu dijawab.

| GUDANG: Gudang Sejuk Beku<br>BAHAGIAN B : AKTIVITI PERNIAGAAN                                                                                                    |         |             |         | ø¥b Home > ILMIA > Bal    | nagian B   |
|----------------------------------------------------------------------------------------------------|---------|-------------|---------|---------------------------|------------|
| Soalan 1-3 Soalan 4-6                                                                                                    |         |             |         |                           |            |
|                                                                                                    | Sebelum | Seterusnya  | Simpan  | Ke Bahagian Seterusnya Re | set        |
| 1. Apakah kategori gudang anda?<br>Jawapan boleh lebih daripada satu                                                                                                    |         |             |         |                           |            |
| Gudang Awam G Gudang Persendirian G Gudang Berlesen G Gudang Pengliangan Berlesen G Gudang Berlesen PEKEMA                                                                                                    |         |             |         |                           |            |
| <b>2. Lokasi gudang</b><br>Jawapan boleh lebih daripada satu                                                                                                    |         |             |         |                           |            |
| GUDANG: Gudang Sejuk Beku<br>BAHAGIAN B : AKTIVITI PERNIAGAAN                                                                                                    |         |             |         | 883 Home > ILMIA          | > Bahagian |
| Soalan 1-3 Soalan 4-6                                                                                                    |         |             |         |                           | 1          |
|                                                                                                    | Sebelur | m Seterusny | a Simpa | an Ke Bahagian Seterusnya | Reset      |
| <b>4. Keluasan/Saiz gudang</b><br>Sila (v) untuk keluasan/saiz gudang                                                                                                    |         |             |         |                           |            |
| Sama/kurang 250 meter persegi     251-500 meter persegi     501-750 meter persegi     7751-1,000 meter persegi     1,001-3,000 meter persegi     3,001-5,000 meter persegi     Lebih/sama 5,001 meter persegi |         |             |         |                           |            |

5. Jenis Aktiviti Di Dalam Gudang Sila tandakan (v) untuk jenis aktiviti di dalam gudang.Jawapan boleh lebih daripada satu

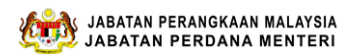

12. Klik **ke bahagian seterusnya** untuk mengisi maklumat di **Bahagian C** dan akan memaparkan skrin seperti di bawah. Bahagian ini mempunyai 3 soalan yang perlu dijawab.

| GUDANG: Gudang Sejuk Beku<br>AHAGIAN C : UNDANG-UNDANG / PERATURAN                                                                                                    |             |            |        | ang Home > ILWIA >     | > Banagian |
|----------------------------------------------------------------------------------------------------|-------------|------------|--------|------------------------|------------|
| Soalan 1-3                                                                                                    | Sebelum     | Seterusnya | Simpan | Ke Bahagian Seterusnya | Reset      |
| <ol> <li>Jabatan / Agensi yang mengeluarkan lesen operasi penggudangan</li> <li>Sila tandakan (v) Jabatan / Agensi yang mengeluarkan lesen operasi. Jawapan boleh lebih daripada satu</li> </ol>                                      |             |            |        |                        |            |
| Jabatan Kastam Diraja Malaysia         ✓ Kementerian Pengangkutan Malaysia         Kementerian Perdagangan Dalam Negeri dan Hal Ehwal Pengguna         Pihak Berkuasa Tempatan         Lain-lain         (sila nyatakan)              |             |            |        |                        |            |
| California     (sila nyatakan)  2. Jabatan/ Agensi yang menjalankan penguatkuasaan ke atas aktiviti perniagaan Sila tandakan (v) Jabatan / Agensi yang menjalankan penguatkuasaan ke atas aktiviti perniagaan. Jawapan boleh lebih da | ripada satu |            |        |                        |            |

13. Apabila selesai di **Bahagian C**, sila **klik ke bahagian seterusnya**. Skrin akan membuat paparan **Bahagian D** untuk pengguna memberi maklumat berkaitan guna tenaga dan unjuran guna tenaga di Gudang yang dimiliki. **Bahagian D** ini mempunyai 9 soalan yang perlu dijawab:

- i. Guna tenaga mengikut warganegara dan kategori pekerjaan bagi tahun 2019 dan 2020;
- ii. Guna tenaga mengikut warganegara dan kategori pekerjaan bagi tahun 2021 dan unjuran guna tenaga 2022 dan 2023;
- iii. Perkhidmatan penyumberluaran;
- iv. Jenis waktu kerja;
- v. Julat gaji mengikut kategori pekerjaan;
- vi. Faedah yang diberikan kepada pekerja;
- vii. Pekerjaan yang sukar diisi dan pekerjaan kritikal;
- viii. Sebab utama syarikat mebgahdapi kesukaran mengisi kesosongan; dan
- ix. Perancangan dan inisiatif syarikat

| GUDANG: Gudang Sejuk Beku<br>Bahagian D : GUNA TENAGA DAN UN JURAN (                                                                                                    | GUNA TENAGA                                                  |                                                                        |                             | 8                                                                      | Home > ILMIA > Bahagian D |
|----------------------------------------------------------------------------------------------------|--------------------------------------------------------------|------------------------------------------------------------------------|-----------------------------|------------------------------------------------------------------------|---------------------------|
| Soalan 1         Soalan 2         Soalan 3         Soalan 4         Soalan                                                                                                    | an 5 Soalan 6                                                | Soalan 7 Soala                                                         | in 8 Soalan 9               |                                                                        |                           |
|                                                                                                    |                                                              | \$                                                                     | Sebelum Seterusnya          | Simpan Ke Bahag                                                        | ian Seterusnya Reset      |
| 1. Bilangan pekerja mengikut kategori pekerjaan dan kewargar<br>Sila isi maklumat berikut     Pekerja Sepenuh Masa     Pekerja sepenuh masa merujuk kepada individu yang digaji dan menjalank<br>satu (1) minggu | a <b>egaraan bagi tahun 2</b><br>an kerja untuk syarikat, ya | <b>019 dan 2020.</b><br>ang waktu bekerja biasa ada                    | lah lapan (8) jam dalam sat | u (1) hari atau empat puluh                                            | lapan (48) jam dalam      |
| 1. Bilangan Pekerja Warganegara Malaysia                                                                                                    |                                                              |                                                                        |                             |                                                                        |                           |
| Kategori                                                                                                    | Tahun 2019                                                   | Jumlah pengurangan<br>pekerja dari 1 Jan<br>2019 hingga 31 Dis<br>2019 | Tahun 2020                  | Jumlah pengurangan<br>pekerja dari 1 Jan<br>2020 hingga 31 Dis<br>2020 |                           |
| Pengurus                                                                                                    |                                                              |                                                                        |                             |                                                                        |                           |

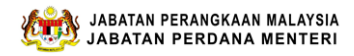

### GUDANG: Gudang Sejuk Beku

ℬ Home ≥ ILMIA ≥ Bahagian [

ℬ Home > ILMIA > Bahagian D

BAHAGIAN D : GUNA TENAGA DAN UNJURAN GUNA TENAGA

| Soalan 1                    | Soalan 2                            | Soalan 3         | Soalan 4       | Soalan 5      | Soalan 6        | Soalan 7      | Soalan 8                  |         | Soalan 9     |                                          |                                   |               |       |
|-----------------------------|-------------------------------------|------------------|----------------|---------------|-----------------|---------------|---------------------------|---------|--------------|------------------------------------------|-----------------------------------|---------------|-------|
|                             |                                     |                  |                |               |                 |               | Seb                       | elum    | Seterusnya   | Simpan                                   | Ke Bahagia                        | an Seterusnya | Reset |
| 2. Bilanga<br>Sila isikan n | an pekerja meng<br>naklumat berikut | gikut kategori p | ekerjaan dan k | ewarganegaraa | an bagi tahun : | 2021 dan unju | an guna tena              | ga tahu | n 2022 dan t | ahun 2023.                               |                                   |               |       |
| <u>Pekerja Se</u>           | epenuh Masa 2                       | 021              |                |               |                 |               |                           |         |              |                                          |                                   |               |       |
| Bilangan Pek                | erja Warganegara                    | Malaysia         |                |               |                 |               |                           |         |              |                                          |                                   |               |       |
|                             |                                     | Kateg            | ori Pekerjaan  |               |                 | Pek           | Bilangan<br>erja Sehingga | Jun 202 | 1<br>[<br>21 | Bilangan Pek<br>Dianggarkan<br>31Disembo | terja Yang<br>Sehingga<br>er 2021 |               |       |
| Pengurus                    |                                     |                  |                |               |                 |               |                           |         | 1            |                                          | 1                                 |               |       |

### GUDANG: Gudang Sejuk Beku

BAHAGIAN D : GUNA TENAGA DAN UNJURAN GUNA TENAGA

| Soalan 1                                    | Soalan 2                                                     | Soalan 3                                      | Soalan 4        | Soalan 5      | Soalan 6 | Soalan 7 | S   | oalan 8    | Soalan 9   |        |                        |            |
|---------------------------------------------|--------------------------------------------------------------|-----------------------------------------------|-----------------|---------------|----------|----------|-----|------------|------------|--------|------------------------|------------|
|                                             |                                                              |                                               |                 |               |          |          |     | Sebelum    | Seterusnya | Simpan | Ke Bahagian Seterusnya | Reset      |
| <b>3a. Adak</b><br>Sila pilih p             | a <b>h syarikat and</b><br>ada jawapan yang                  | a menggunaka<br>berkaitan                     | n perkhidmata   | n penyumberlı | iaran?   |          |     |            |            |        |                        |            |
| Tidak                                       |                                                              |                                               |                 |               |          |          |     |            |            |        |                        |            |
| ─ Ya<br>Jika Ya, n<br>Sila tanda<br>Jawapan | nyatakan jenis pe<br>akan (v) untuk jer<br>boleh lebih darip | khidmatan peny<br>is perkhidmatan<br>ada satu | umberluaran yaı | ng digunakan: |          |          |     |            |            |        |                        |            |
|                                             |                                                              |                                               |                 |               |          |          |     |            |            |        | 鍲 Home > ILMIA > I     | Bahagian D |
| GUDAN                                       | IG: Guda                                                     | ng Sejul                                      | k Beku          |               |          |          |     |            |            |        |                        |            |
| BAHAGIA                                     | AN D: GUN                                                    | ATENAGA                                       | DAN UNJU        | JRAN GUN      | A TENAGA |          |     |            |            |        |                        |            |
| Soalan 1                                    | Soalan 2                                                     | Soalan 3                                      | Soalan 4        | Soalan 5      | Soalan 6 | Soalan 7 | Soa | ilan 8 👌 s | Soalan 9   |        |                        |            |
|                                             |                                                              |                                               |                 |               |          |          |     | Sebelum    | Seterusnya | Simpan | Ke Bahagian Seterusnya | Reset      |
| 4. Apakal<br>Sila (v) pad                   | <b>h jenis waktu ke</b><br>la jawapan berkaita               | rja yang dilaksa<br><sup>n.</sup>             | anakan oleh sya | arikat        |          |          |     |            |            |        |                        |            |
| 🗸 Waktu                                     | u Kerja Fleksibel                                            | )                                             |                 |               |          |          |     |            |            |        |                        |            |
| Waktu                                       | u Kerja Berpering                                            | kat                                           |                 |               |          |          |     |            |            |        |                        |            |
| Beker                                       | ija Di Luar Waktu                                            | 0                                             |                 |               |          |          |     |            |            |        |                        |            |
| Jadua                                       | al Kerja Mampat                                              | 6                                             |                 |               |          |          |     |            |            |        |                        |            |
| Perko                                       | nysian rekeljaal                                             | 0                                             |                 |               |          |          |     |            |            |        |                        |            |

GUDANG: Gudang Sejuk Beku

🗌 Tiada

Home > ILMIA > Bahagian D

### BAHAGIAN D : GUNA TENAGA DAN UNJURAN GUNA TENAGA

| Soalan 1                              | Soalan 2                                | Soalan 3                            | Soalan 4                        | Soalan 5                                | Soalan 6                                       | Soalan 7                         | Soalan 8                         | Soalan 9   |        |                        |       |
|---------------------------------------|-----------------------------------------|-------------------------------------|---------------------------------|-----------------------------------------|------------------------------------------------|----------------------------------|----------------------------------|------------|--------|------------------------|-------|
|                                       |                                         |                                     |                                 |                                         |                                                |                                  | Sebelum                          | Seterusnya | Simpan | Ke Bahagian Seterusnya | Reset |
| 5. Julat ga<br>Sila isi maklu         | a <b>ji pokok minim</b><br>umat berikut | um dan maksi                        | mum bulanar                     | n mengikut kateg                        | gori pekerjaan bagi                            | pekerja sep                      | enuh masa                        |            |        |                        |       |
| Nota:<br>i.Gaji pokol<br>ii.Gaji poko | k minimum bulan<br>ok maksimum bula     | an adalah gaji r<br>anan adalah gaj | ninimum untuk<br>ji maksimum ur | kategori pekerjaa<br>ntuk kategori peke | n tertentu (sama ada<br>rjaan tertentu (sama a | diisi atau kos<br>ada diisi atau | ong)<br>kosong)                  |            |        |                        |       |
|                                       | Kate                                    | gori Pekerjaan                      | ı Utama                         |                                         | Gaji Pokok Minin<br>Sebulan (RM                | mum G<br>1)                      | aji Pokok Maksim<br>Sebulan (RM) | um         |        |                        |       |
| Pengurus                              |                                         |                                     |                                 |                                         | 2                                              | 22222                            | 333                              | 33         |        |                        |       |

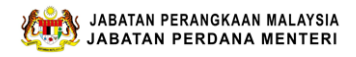

### GUDANG: Gudang Sejuk Beku

ℬ Home > ILMIA > Bahagian D

BAHAGIAN D : GUNA TENAGA DAN UNJURAN GUNA TENAGA

| Soalan 1                                             | Soalan 2                                                                  | Soalan 3                                                     | Soalan 4                      | Soalan 5 | Soalan 6    | Soalan 7 | Soalan 8        | Soalan 9    |        |                             |       |
|------------------------------------------------------|---------------------------------------------------------------------------|--------------------------------------------------------------|-------------------------------|----------|-------------|----------|-----------------|-------------|--------|-----------------------------|-------|
|                                                      |                                                                           |                                                              |                               |          |             |          | Sebelum         | Seterusnya  | Simpan | Ke Bahagian Seterusnya      | Reset |
| 6. Faedah<br>(Selain da<br>Sila (v) pao<br>Jawapan b | -faedah yang d<br>pripada caruma<br>da jawapan berk<br>poleh lebih daripa | <b>iberikan kepad<br/>n/sumbangan v</b><br>aitan<br>ada satu | a pekerja<br>wajib seperti PE | ERKESO)  |             |          |                 |             |        |                             |       |
|                                                      | Jenis Fae                                                                 | dah Pekerja                                                  |                               | Peker    | ja Tempatan | Peke     | rja Asing - Peç | awai Dagang | Peker  | ja Asing - Pekerja Kurang I | Mahir |
| Faedah F                                             | Pesakit Luar                                                              |                                                              |                               |          | ~           |          |                 |             |        |                             |       |
| Konsultas                                            | si Pakar                                                                  |                                                              |                               |          |             |          |                 |             |        |                             |       |
| Subsidi R                                            | awatan Mata da                                                            | n Pergigian                                                  |                               |          |             |          |                 |             |        |                             |       |

### GUDANG: Gudang Sejuk Beku

ℬ Home ≥ ILMIA ≥ Bahagian D

### BAHAGIAN D : GUNA TENAGA DAN UNJURAN GUNA TENAGA

| Soalan 1                                   | Soalan 2                                                       | Soalan 3                                                     | Soalan 4                                                   | Soalan 5                                                  | Soalan 6                                       | Soalan 7                     | So     | alan 8     | > 5    | Soalan 9       |              |                   |             |   |
|--------------------------------------------|----------------------------------------------------------------|--------------------------------------------------------------|------------------------------------------------------------|-----------------------------------------------------------|------------------------------------------------|------------------------------|--------|------------|--------|----------------|--------------|-------------------|-------------|---|
|                                            |                                                                |                                                              |                                                            |                                                           |                                                |                              |        | Sebelu     | m      | Seterusnya     | Simpan       | Ke Bahagian Seter | usnya Reset |   |
| 7. Merujul                                 | k kepada subka                                                 | ategori pekerjaa                                             | ın berikut, sila                                           | pilih "Pekerjaaı                                          | n Yang Sukar Di                                | iisi" dan "Peker             | jaan K | ritikal" d | li sya | rikat anda     |              |                   |             | Ī |
| Nota : i. Pe<br>ii. Pekerjaa<br>*Pekerjaar | ekerjaan Yang Su<br>an Kritikal : Peke<br>n yang kritikal tida | ukar Diisi : Pekerj<br>rjaan yang pentir<br>ak semestinya su | jaan yang kekal<br>ng untuk operasi<br>ikar untuk diisi da | kosong untuk ter<br>syarikat dan per<br>an begitu juga se | npoh melebihi 6<br>kembangan perr<br>baliknya. | bulan selepas us<br>niagaan. | aha di | ambil untu | uk me  | engisi kekosoi | ngan jawatan | berkenaan         |             |   |
|                                            |                                                                |                                                              |                                                            | Kategor                                                   | i Pekerjaan                                    |                              |        |            |        |                | Su           | kar Diisi         | Kritikal    |   |
| 1                                          | Pengurus                                                       |                                                              |                                                            |                                                           |                                                |                              |        |            |        |                |              |                   |             |   |
|                                            | 11.Ketua ekseku                                                | utif, pegawai kan                                            | an dan pengguba                                            | al undang-undan                                           | g                                              |                              |        |            |        |                |              |                   |             |   |
|                                            | 12.Pengurus pe                                                 | ntadbiran dan ko                                             | mersil                                                     |                                                           |                                                |                              |        |            |        |                |              |                   |             |   |
|                                            |                                                                |                                                              |                                                            |                                                           |                                                |                              |        |            |        |                |              | -                 | _           |   |

### GUDANG: Gudang Sejuk Beku

ℬ Home ≥ ILMIA ≥ Bahagian D

### BAHAGIAN D : GUNA TENAGA DAN UNJURAN GUNA TENAGA

| Soalan 1    | Soalan 2       | Soalan 3                          | Soalan 4                       | Soalan 5          | Soalan 6          | Soalan 7         | s       | oalan 8           | Soalan 9      |             |                         |       |
|-------------|----------------|-----------------------------------|--------------------------------|-------------------|-------------------|------------------|---------|-------------------|---------------|-------------|-------------------------|-------|
|             |                |                                   |                                |                   |                   |                  |         | Sebelu            | m Seterusnya  | Simpan      | Ke Bahagian Seterusnya  | Reset |
| 8. Merujul  | k kepada subka | ategori pekerja<br>songan pekerja | an yang disenai<br>an tersebut | raikan sebagai I  | Pekerjaan Yang    | Sukar Diisi, sil | a pilih | <b>TIGA (3)</b> s | ebab utama ya | ng menyebab | okan syarikat menghadap | i     |
| Sila isikan | nada jawanan h | erkaitan mendiki                  | It TIGA (3) sebat              | utama mengiku     | t tahan kesukara  | an               |         |                   |               |             |                         |       |
| #           | pada jawapan b | erkaltari mengiku                 |                                | Sebab             | r tanap kesukara  | ari.             |         |                   |               |             |                         |       |
| 1           | Calon / Baka   | t kurang kemahir                  | an teknikal / kon              | npetensi          |                   |                  |         | ~                 |               |             |                         |       |
| 2           | Kadar gaji da  | in imbuhan yang                   | ditawarkan kura                | ng kompetitif ber | banding sektor la | ain              |         | ~                 |               |             |                         |       |
| 3           | Waktu keria y  | and papiand                       |                                |                   |                   |                  |         | ~                 |               |             |                         |       |
|             | wantu Kelja    | yang panjang                      |                                |                   |                   |                  |         | Ť                 |               |             |                         |       |

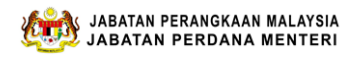

### **GUDANG: Gudang Sejuk Beku**

BAHAGIAN D : GUNA TENAGA DAN UNJURAN GUNA TENAGA

| Soalan 1              | Soalan 2                               | Soalan 3                    | Soalan 4         | Soalan 5         | Soalan 6        | Soalan 7       | > So   | alan 8    | Soalan 9    | •        |                        |       |
|-----------------------|----------------------------------------|-----------------------------|------------------|------------------|-----------------|----------------|--------|-----------|-------------|----------|------------------------|-------|
|                       |                                        |                             |                  |                  |                 |                |        | Sebelum   | Seterusnya  | Simpan   | Ke Bahagian Seterusnya | Reset |
| 9. Apaka              | h perancangan                          | semasa dan inis             | iatif yang diran | cang oleh syar   | ikat anda untul | k menarik, men | nbangı | unkan dan | mengekalkan | pekerja? |                        |       |
| Sila tanda<br>Jawapan | ıkan (v) pada jaw<br>boleh lebih darip | /apan berkaitan<br>ada satu |                  |                  |                 |                |        |           |             |          |                        |       |
| Menawa                | rkan kadar upah                        | yang lebih tinggi           | berbanding pura  | ta upah yang dit | awarkan dalam i | ndustri        |        |           |             |          |                        |       |
| Member                | ikan faedah dan                        | insentif yang lebil         | n baik kepada pe | kerja            |                 |                |        |           |             |          |                        |       |
| Member                | i keutamaan kep                        | ada pengalaman              | berbanding kelay | /akan akademik   | dalam merekrut  | pekerja        |        |           |             |          |                        |       |

14. Apabila pengguna selesai mengisi semua soalan di **Bahagian D**, klik butang **ke Bahagian Seterusnya.** Jika pengguna mempunyai **lebih daripada satu Gudang** maka **sistem akan memaparkan skrin Senarai Gudang** yang ada dan belum dilengkapkan. Pengguna perlu **melakukan proses yang sama seperti di nombor 10 hingga nombor 13 bagi melengkapkan maklumat Gudang yang berikutnya**.

| Senarai Gudang                                                                                                    |         |            | 🍪 Home 🗧 Senarai Gudan |
|----------------------------------------------------------------------------------------------------|---------|------------|------------------------|
| Senarai Gudang                                                                                                    |         |            |                        |
|                                                                                                    | Sebelum | Seterusnya | Ke bahagian seterusnya |
| Sila pilih gudang untuk menjawab soalan seterusnya<br>Senaral gudang ini adalah berdasarkan jawapan anda disoalan no. 5 (Bahaglan A)                                                                            |         |            |                        |
| ⊖ Gunung Layar, Jalan Tembak 8==> BAHAGIAN B(Lengkap)   BAHAGIAN C(Lengkap)   BAHAGIAN D(Lengkap) ✔<br>⊖ Hitam manis Jalan Bendahara Baru ==> BAHAGIAN B(Lengkap)   BAHAGIAN C(Lengkap)   BAHAGIAN D(Lengkap) ✔ |         |            |                        |
|                                                                                                    | Sebelum | Seterusnya | Ke bahagian seterusnya |

15. Apabila semua maklumat di **Bahagian D** telah lengkap, pengguna perlu klik **ke Bahagian seterusnya.** 

Berne > ILMA > Bahagian
 Berne > ILMA > Bahagian
 Berne > ILMA > Bahagian
 Berne > ILMA > Bahagian
 Berne > ILMA > Bahagian
 Berne > ILMA > Bahagian
 Berne > ILMA > Bahagian
 Berne > ILMA > Bahagian
 Berne > ILMA > Bahagian
 Berne > ILMA > Bahagian
 Berne > ILMA > Bahagian
 Berne > ILMA > Bahagian
 Berne > ILMA > Bahagian
 Berne > ILMA > Bahagian
 Berne > ILMA > Bahagian
 Berne > ILMA > Bahagian
 Berne > ILMA > Bahagian
 Berne > ILMA > Bahagian
 Berne > ILMA > Bahagian
 Berne > ILMA > Bahagian
 Berne > ILMA > Bahagian
 Berne > ILMA > Bahagian
 Berne > ILMA > Bahagian
 Berne > ILMA > Bahagian
 Berne > ILMA > Bahagian
 Berne > ILMA > Bahagian
 Berne > ILMA > Bahagian
 Berne > ILMA > Bahagian
 Berne > ILMA > Bahagian
 Berne > ILMA > Bahagian
 Berne > ILMA > Bahagian
 Berne > ILMA > Bahagian
 Berne > ILMA > Bahagian
 Berne > ILMA > Bahagian
 Berne > ILMA > Bahagian
 Berne > ILMA > Bahagian
 Berne > ILMA > Bahagian
 Berne > ILMA > Bahagian
 Berne > ILMA > Bahagian
 Berne > ILMA > Bahagian
 Berne > ILMA > Bahagian
 Berne > ILMA > Bahagian
 Berne > ILMA > Bahagian
 Berne > ILMA > Bahagian
 Berne > ILMA > Bahagian
 Berne > ILMA > Bahagian
 Berne > ILMA > Bahagian
 Berne > ILMA > Bahagian
 Berne > ILMA > Bahagian
 Berne > ILMA > Bahagian
 Berne > ILMA > Bahagian
 Berne > ILMA > Bahagian
 Berne > ILMA > Bahagian
 Berne > ILMA > Bahagian
 Berne > ILMA > Bahagian
 Berne > ILMA > Bahagian
 Berne > ILMA > Bahagian
 Berne > ILMA > Bahagian
 Berne > ILMA > Bahagian
 Berne > ILMA > Bahagian
 Berne > ILMA > Bahagian
 Berne > ILMA > Bahagian
 Berne > ILMA > Bahagian
 Berne > ILMA > Bahagian
 Berne > ILMA > Bahagian
 Berne > ILMA > Bahagian
 Berne > ILMA > Bahagian
 Berne > ILMA > Bahagian
 Berne > ILMA > Bahagian
 Berne > ILMA > Bahagian
 Berne > ILMA > Bahagian
 Berne > ILMA > Bahagian
 Berne > ILMA > Bahagian

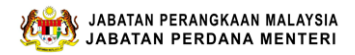

# Skrin seterusnya akan memaparkan **Bahagian E** dan terdapat 3 soalan di bahagian ini. Paparan skrin adalah seperti berikut.

| DSPEK                                                                                  |                                                                                                    |                                                                                                    |                                                                                                    | A Home > ILMIA                                                                                                    | > Bahagian                                                                                                    |
|----------------------------------------------------------------------------------------|----------------------------------------------------------------------------------------------------|----------------------------------------------------------------------------------------------------|----------------------------------------------------------------------------------------------------|----------------------------------------------------------------------------------------------------|----------------------------------------------------------------------------------------------------|
|                                                                                        |                                                                                                    |                                                                                                    |                                                                                                    |                                                                                                    |                                                                                                    |
|                                                                                        | Sebelum                                                                                                    | Seterusnya                                                                                                    | Simpan                                                                                                    | Ke Bahagian Seterusnya                                                                                                    | Reset                                                                                                    |
| yang baru muncul dalam sektor ini?<br>berdasarkan trend ini, SILA NYATAKAN apakah JUR/ | ANG KEMAH                                                                                                    | HRAN yang dil                                                                                                    | kenalpasti v                                                                                                    | wujud dalam kalangan pek                                                                                                    | erja<br>dalam                                                                                                    |
| mengambil peluang berikutan trend ini                                                  | ig untuk                                                                                                    | Apakan jaran                                                                                                    | kalangan                                                                                                    | pekerja semasa?                                                                                                    | aaram                                                                                                    |
| aaa                                                                                    |                                                                                                    | aaa                                                                                                    |                                                                                                    |                                                                                                    |                                                                                                    |
|                                                                                        | DSPEK<br>yang baru muncul dalam sektor ini?<br>berdasarkan trend ini, SILA NYATAKAN apakah JUR/<br>Adakah syarikat mengambil peluang/ merancar<br>mengambil peluang berikutan trend ini | Sebelum yang baru muncul dalam sektor ini? berdasarkan trend ini, SILA NYATAKAN apakah JURANG KEMAH Adakah syarikat mengambil peluang/ merancang untuk mengambil peluang berikutan trend ini aaa | Sebelum Seterusnya yang baru muncul dalam sektor ini? berdasarkan trend ini, SILA NYATAKAN apakah JURANG KEMAHIRAN yang di Adakah syarikat mengambil peluang/ merancang untuk Apakah jurar mengambil peluang berikutan trend ini aaa aaa | Sebelum Seterusnya Simpan<br>yang baru muncul dalam sektor ini?<br>berdasarkan trend ini, SILA NYATAKAN apakah JURANG KEMAHIRAN yang dikenalpasti n<br>Adakah syarikat mengambil peluang/merancang untuk Apakah jurang kemahira<br>mengambil peluang berikutan trend ini aaal | SEPEK     Sebelum   Seterusnya   Simpan   Ke Bahagian Seterusnya yang baru muncul dalam sektor ini? berdasarkan trend ini, SILA NYATAKAN apakah JURANG KEMAHIRAN yang dikenalpasti wujud dalam kalangan pek dadakah syarikat mengambil peluang/merancang untuk Adakah syarikat mengambil peluang berikutan trend ini      Adakah syarikat mengambil peluang/merancang untuk mengambil peluang berikutan trend ini      aaa     aaa |

| BAHAGIAN E : TREND INDUSTRI DAN PROSPEK                                                                                                    |         |            |        | the Home ≥ ILMIA       | Bahagian E |
|----------------------------------------------------------------------------------------------------|---------|------------|--------|------------------------|------------|
| Soalan 1 Soalan 2 Soalan 3                                                                                                    |         |            |        |                        |            |
|                                                                                                    | Sebelum | Seterusnya | Simpan | Ke Bahagian Seterusnya | Reset      |
| 2. Sila jawab soalan berikut mengenai pemacu dan penghalang kemajuan / perkembangan dalam industri<br>Sila tandakan (v) pada jawapan berkaitan.                                                                                                    |         |            |        |                        |            |
| Sila pilih TiGA (3) PEMACU pertumbuhan dalam sektor ini.<br>✓ Fokus kerajaan dalam menggalakkan pertumbuhan industri<br>Bantuan kewangan / Insentif oleh kerajaan                                                                                                    |         |            |        |                        |            |
| Penubuhan pusat teknologi untuk industri     Kemajuan teknologi untuk meningkatkan produktiviti dan kecekapan                                                                                                    |         |            |        |                        |            |
| Meningkatkan penawaran bakat/ guna tenaga kepada industri Persatuan industri yang kuat untuk memandu pembangunan industri Meningkatkan penakuma penakuma danga dipada dipada dipa |         |            |        |                        |            |
| Meningkaikan pelaburah asing / luar dalam industri     Depustuan pempin industri unna kosil                                                                                                    |         |            |        |                        |            |

### BAHAGIAN E : TREND INDUSTRI DAN PROSPEK

| Soalan 1 Soalan 2 Soalan 3                                                                                                    |                                                             |       |
|----------------------------------------------------------------------------------------------------|-------------------------------------------------------------|-------|
|                                                                                                    | Sebelum Seterusnya Simpan Ke Bahagian Seterusnya R          | Reset |
| <ol> <li>Pada pandangan anda, apakah prospek dan trend yang anda jangkakan akan berla<br/>(Sila nyatakan pandangan anda secara spesifik contohnya; impak automasi kepada industri, perubahan st</li> </ol> | iku dalam sektor ini dalam masa lima (5) tahun akan datang? |       |
|                                                                                                    |                                                             |       |
| ddddd                                                                                                    |                                                             |       |
|                                                                                                    |                                                             |       |
|                                                                                                    |                                                             | -//   |

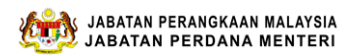

15. Apabila selesai menjawab ketiga-tiga soalan, pengguna boleh klik butang simpan dan klik ke bahagian seterusnya. Skrin akan mempaparkan Bahagian F untuk pengesahan syarikat. Klik butang pengesahan maklumat benar dan klik hantar jika pengguna telah berpuas hati terhadap semua maklumat yang telah diberikan. Jika masih tidak berpuashati pengguna boleh klik butang kembali ke soalan kaji selidik

### SOAL SELIDIK KAJIAN KEPERLUAN PENGGAJIAN PEKERJA ASING DAN PENENTUAN AGENSI KAWAL SELIA BAGI SUBSEKTOR GUDANG DARAT 2021.

### Pengesahan Syarikat

Token: JHR-00019P Company Name: YOW HOE BUS COMPANY BHD Nama/Name 2 Jawatan / Designation 1 No Telefon / bimbit / Phone / cellphone number E-mel / Email  $\succ$ Saya dengan ini mengesahkan bahawa maklumat yang diberikan dalam Borang Soal Selidik Kajian Keperluan Penggajian Pekerja Asing Dan Penentuan Agensi Kawal Selia Bagi SubSektor Gudang Darat ini adalah benar dan betul. Kembali ke soalan kaji selidik/ Hantar/ Return to survey Submit

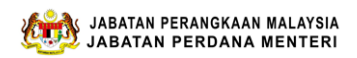

16. Apabila pengguna klik butang hantar maka skrin akan membuat paparan berikut:

| SOAL SELIDIK                                                     |
|------------------------------------------------------------------|
| KAJIAN KEPERLUAN PENGGAJIAN PEKERJA ASING                        |
| DAN PENENTUAN AGENSI KAWAL SELIA BAGI                            |
| SUBSEKTOR GUDANG DARAT                                           |
| 2021.                                                            |
|                                                                  |
| JHR-00019P                                                       |
| Terima kasih atas kerjasama anda                                 |
| Thank you for your cooperation                                   |
| KEMBALI KE SURVEY/     KELUAR/       RETURN TO SURVEY     LOGOUT |

17. Soalan selidik telah selesai dijawab dan pengguna boleh klik butang keluar. Soal selidik **Tamat.**